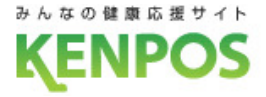

# 『KENPOSアプリ』

# 操作マニュアル

2021年12月10日

株式会社イーウェル

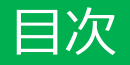

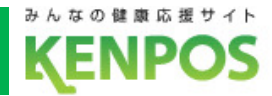

| KENPOSアプリがバージョンアップ!                   | •••1     |
|---------------------------------------|----------|
| 1. まずは利用開始!                           | ••• 2    |
| 1-1 KENPOSアプリをダウンロード                  | • • • 3  |
| 1-2 KENPOSアプリを起動                      | ••• 4    |
| 1-3 KENPOSアプリにログイン                    | ••• 5    |
| 1-4 初回目標設定                            | • • • 6  |
| 1-4 ①目標数値の設定                          | ••• 7    |
| 1-4 ②データ取得設定                          | • • • 8  |
| ・iOSヘルスケア                             | • • • 9  |
| • Google Fit                          | •••11    |
| • Fitbit                              | · · · 15 |
| ・今は選択しない                              | •••16    |
| 2. 健康記録をしよう                           | •••17    |
| 2-1 データ取得(iOSヘルスケア/Google Fit/Fitbit) | •••19    |
| 2-2 手入力(毎日の記録画面)                      | ••••20   |
| 2-3 他アプリとの連携(運動:WEBGYM・食事:あすけん)       | •••21    |

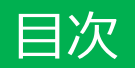

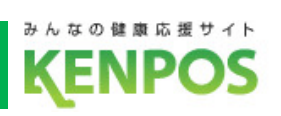

| · · · 23 |
|----------|
| · · · 24 |
| · · · 25 |
| · · · 26 |
| · · · 27 |
| · · · 28 |
| •••29    |
| •••30    |
| · · · 31 |
| •••32    |
| •••33    |
|          |

| 34 |
|----|
|    |

### KENPOSアプリがバージョンアップ!

# 手軽に楽しく、健康記録! 「KENPOSアプリ」

日々の健康記録に活用いただいているKENPOSアプリ。 さらに楽しく使いやすく、バージョンアップしました!

#### ▼バージョンアップの内容

**1. 月間ログインボーナス**(P24)

アプリにログインするだけで1日1個スタンプ獲得!20個貯まったらボーナスチケット50枚ゲット!

2. 健康クイズがアプリに対応! (P26)

KENPOSサイトで人気の「クイズ」がアプリに対応!毎日答えて健康知識をつけましょう!

3. バナーエリアを開設 (P27)

バナーからキャンペーンページや主要コンテンツに楽々アクセス!より使いやすくなります!

4. プッシュ通知の機能を強化 (P28)

プッシュ通知機能がさらに充実!KENPOSからのお知らせやご所属の団体からのお知らせも!

5. 主要サービスへの導線を改善(P30、P32)

健診申込サイトと商品交換サイトに行きやすくなります!

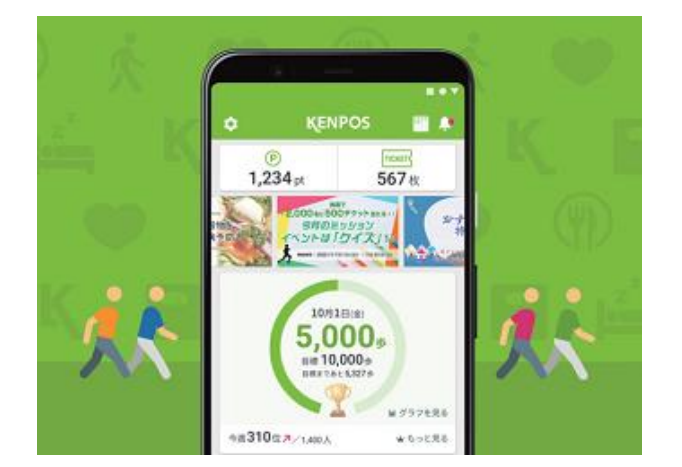

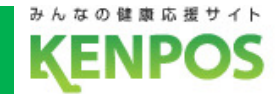

1

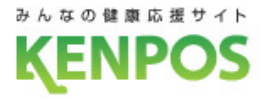

# 1. まずは利用開始!

2

1-1. KENPOSアプリをダウンロード

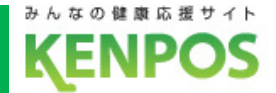

# KENPOSアプリをダウンロードします

①App Store または Google Play で検索

KENPOSアプリ

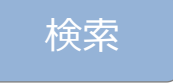

### ②QRコードを読み込んでアクセス

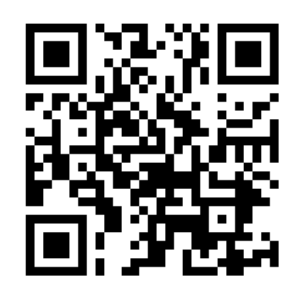

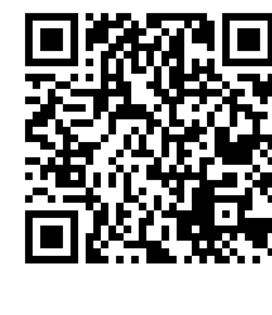

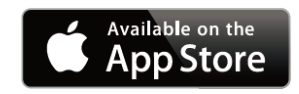

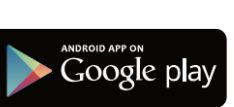

※Apple、Apple ロゴ、iPad、iPhone、iPod touch は米国および他の国々で登録された
 Apple Inc.の商標です。AppStoreはApple Inc.のサービスマークです。
 ※Android、Google Play、Google Playロゴは、Google Inc.の商標です。

## ③KENPOSサイトからアクセス

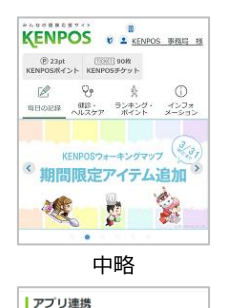

🚾 KENPOSアプリ 🛛 📧

KENPOSをもっと身近に! 皆様の健康活動を促 握するサービス「KENPOS」の新アプリです。 KENPOSサイトに来々アクセス!歩数・体重の

自動連携やお知らせ&プッシュ通知、アプリ起

はボーナスも

**KENPOS** 

KENPOSサイトトップページ 下段、アプリ連携エリアの KENPOSアプリのリンクから App Store / Google Play にアクセス

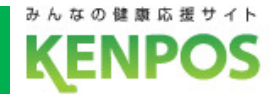

## アイコンをタップしてKENPOSアプリを起動します

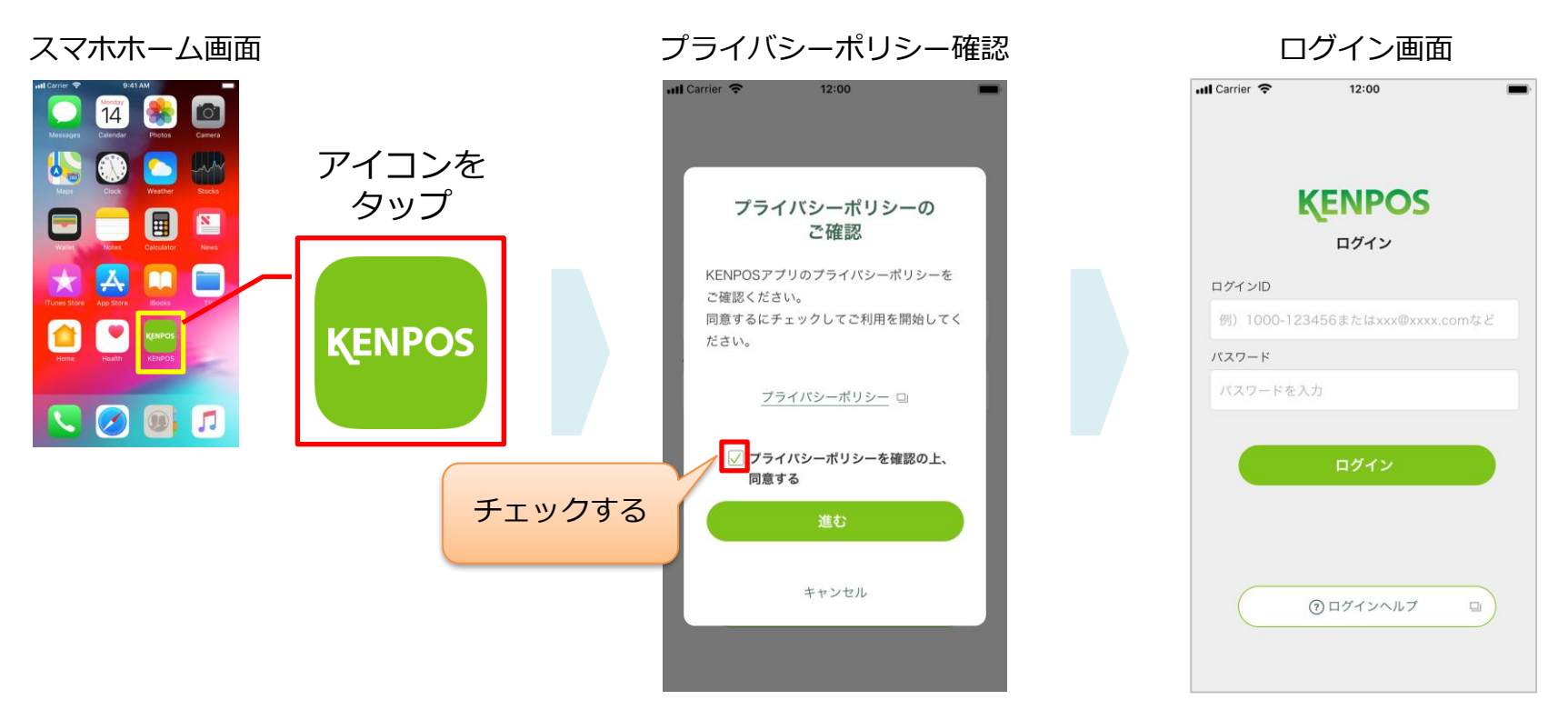

初回起動時のみ、確認画面が 表示されます。内容をご確認 の上、同意するにチェックし てお進みください。 ログイン画面が表示されます。

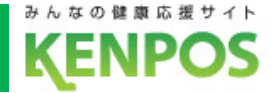

# KENPOSのログインIDとパスワードでログインします

| ログイン画面                         |
|--------------------------------|
| ntl Carrier 🗢 12:00            |
|                                |
| KENDOG                         |
| 入力 KENPOS                      |
| ログイン                           |
| ログインID                         |
| 例)1000-123456またはxxx@xxxx.comなど |
| パスワード                          |
| パスワードを入力                       |
|                                |
| ログイン                           |
|                                |
| タップ                            |
|                                |
| ③ ログインヘルプ 💷 )                  |
|                                |
|                                |
|                                |

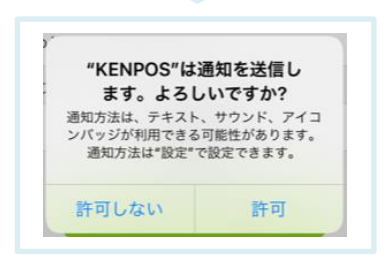

※iPhoneの場合

KENPOSのログインIDとパスワードをご入力ください。

<ログインIDとパスワードがわからない場合> 画面下部の「ログインヘルプ」をタップしてください。 お問い合わせが多い内容についてご案内しています。

<iPhoneの場合>

通知の許可を確認する画面が表示されます。本アプリではご利用者様へのお知らせ をプッシュ通知で送信することがありますので、プッシュ通知を許可する場合は 「許可」ボタンをタップしてください。

使い方(チュートリアル)が表示されるので、画面右下の「次へ」で進んでください

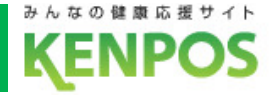

# 目標数値の設定とデータ取得設定を行います

#### 初回目標設定画面

| 📶 Carrier 🗢            |                |    |
|------------------------|----------------|----|
| 1                      | 初回目標設定         |    |
| 目標を設定してくだ              | さい。            |    |
| 目標歩数(1日)               |                |    |
|                        | 5,000          | 歩  |
| 目標体重                   |                |    |
|                        | 50             | Kg |
| 目標BMI                  |                | Ĺ  |
|                        |                | cm |
| ※目標BMIは、目標体<br>算出されます。 | ἑ重と身長を入力すると自動で |    |
| 目標体脂肪率                 |                |    |
|                        | 15             | %  |
| 目標腹囲                   |                |    |
|                        | 80             | cm |
|                        |                |    |
| 歩数・体重のデー               | タを取得するアプリケーショ  | コン |
| またはデバイスを               | 尾択してください。      |    |
| ic                     | DS TRATT       |    |
|                        | 2              |    |
|                        | Fitbit         |    |
| 4                      | は選択しない         | )  |
|                        |                |    |
| フナップナス                 | 設定する           |    |
| ~~ 7790                | DE 9 O         |    |

### 初回目標設定画面で行うのは以下の2つです。

目標数値の設定
 歩数・体重・BMI・体脂肪率・腹囲

②データ取得設定

歩数・体重データを取得するデバイスの選択

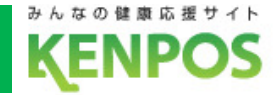

## 歩数・体重・BMI・体脂肪率・腹囲の目標を設定します

#### 初回目標設定画面 ■ Carrier 奈 初回目標設定 目標を設定してください。 目標歩数(1日) 5,000 歩 目標体重 50 Kq 目標BMI 身長: cm ※目標BMIは、目標体重と身長を入力すると自動で 算出されます。 日標体脂肪率 15 % 目標腹囲 80 cm

- ・1日の目標歩数、目標体重、身長、 目標体脂肪率、目標腹囲を入力してください。
- ・目標BMIは、目標体重と身長を入力すると
   自動で算出されます。

※既にKENPOSサイトで目標を設定している場合は、 その数値が表示されます。

※KENPOSアプリとKENPOSサイトの目標は 同期しています。アプリまたはサイトで目標を 設定(更新)すると、もう一方にも反映されます。

### 1-4. ②データ取得設定

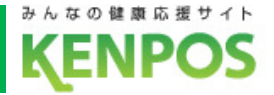

# 歩数や体重のデータを取得するデバイスを選択します iOSとAndroidで選択できるデバイスが異なります

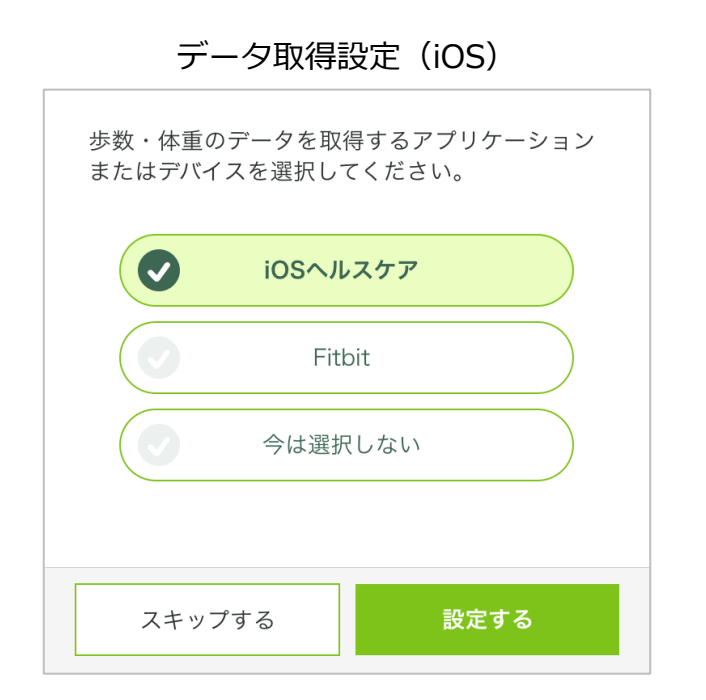

iOSヘルスケア と Fitbit が選択可能 (初期設定は iOSヘルスケア)

![](_page_10_Picture_5.jpeg)

Google Fit と Fitbit が選択可能 (初期設定は Google Fit)

### 1-4. ②データ取得設定(iOSヘルスケア)

![](_page_11_Picture_1.jpeg)

## iOSヘルスケアの設定を行います

<事前にチェック>

iOSヘルスケアアプリに対応していない機種は

データ取得設定は行えません

![](_page_11_Figure_6.jpeg)

iOSヘルスケアを選択した 状態で「設定する」を タップ

![](_page_11_Figure_8.jpeg)

iOSヘルスケアの設定画面が表示されるので、

全てのカテゴリまたは連携したいカテゴリを

オンにして、画面右上の「許可」をタップ

ホーム画面 10月1日(金) 月頃 10,000歩 日頃 10,000歩 日頃 10,000歩 日頃 10,000歩 日頃 10,000歩 日頃 10,000歩 日頃 10,000歩 日頃 10,000歩 日頃 10,000歩

毎日の記録画面

![](_page_11_Picture_11.jpeg)

iOSヘルスケアのデータが 連携されるようになります

### iOSヘルスケア設定画面

9

### 1-4. ②データ取得設定(iOSヘルスケア)

![](_page_12_Picture_1.jpeg)

を

# 歩数がカウントされない場合、再設定したい場合

①iOSヘルスケアアプリがインストールされていることを確認

②KENPOSアプリのデータ取得設定で「iOSへルスケア」を選択

| ホーム画面                                                                                                    | 設定画面                  | 目標・データ取得設定画面                                |
|----------------------------------------------------------------------------------------------------|-----------------------|---------------------------------------------|
|                                                                                                    | nil Carrier 今 12:00 💼 | 歩数・体重のデータを取得するアプリケーション<br>またはデバイスを選択してください。 |
| P [1/car]<br>1,234 pt 567 枚                                                                                                    | 目標・データ取得設定 >          | iosへルスケア                                    |
| 1000 #1500 #200 #1500 #200 #200 #1500 #200 #200 #200 #200 #200 #200 #200 # | アカウント設定               | Fitbit                                      |
|                                                                                                    | 使い方(チュートリアル) >        | 今は選択しない                                     |
|                                                                                                    | FAQ                   |                                             |
| 10月1日(金)                                                                                                    | 利用規約                  | 面粉する                                        |
| <b>一步</b>                                                                                                    | プライバシーポリシー            | 2 HI 7 O                                    |
| ホーム左上のアイコンをタップ                                                                                                    | 目標・データ取得設定画面をタップ      | iOSヘルスケアを選択して「更新する」                         |

タップ ※既に選択されていれば更新不要です

### ③iOSヘルスケアの設定を確認

スマートフォンの設定 > ヘルスケア > データアクセスとデバイス > KENPOSアプリの順でタップ (設定 > プライバシー > ヘルスケア になっている機種もあります)

| 許可<br>へルスケア<br>すべてのカテゴリ オン                             | 全てのカテゴリまたは連携したい<br>カテゴリをオンにして、画面右上<br>の「許可」をタップ |
|--------------------------------------------------------|-------------------------------------------------|
| <ul> <li>・ 歩数</li> <li>・ 体重</li> <li>・ 体脂肪率</li> </ul> |                                                 |

iOSヘルスケア設定画面

### <u>1-4.</u> ②データ取得設定(Google Fit)

![](_page_13_Picture_1.jpeg)

# Google Fitの設定を行います

く事前にチェック> Google Fitアプリがインストールされていない場合はp12・ 13を参考にgoogle fitのダウンロードを行ってください。

![](_page_13_Figure_4.jpeg)

Google Fitを選択した状態で 「設定する」をタップ

![](_page_13_Figure_6.jpeg)

![](_page_13_Figure_7.jpeg)

![](_page_13_Figure_8.jpeg)

れば「許可」をタップ

![](_page_13_Figure_10.jpeg)

![](_page_13_Picture_11.jpeg)

![](_page_13_Picture_12.jpeg)

体脂肪率 == %

入力する >

腹囲 60.0 cm BMI 22.2

体重 **50.0** kg

Google Fitのデータが 連携されるようになります

![](_page_14_Picture_1.jpeg)

# 参考 Google Fit のダウンロード

### ①Google Play 内で検索 もしくは QRコードを読み込みダウンロード

### ②アプリを起動 連携するgoogleアカウントを選択

1:38 🖪 🗸

🖙 🔌 🔤 👫 .ıll 76% 🛢

?

![](_page_14_Picture_8.jpeg)

### 1-4. ②データ取得設定(Google Fit)

![](_page_15_Picture_1.jpeg)

# 参考 Google Fit のダウンロード

### ③ご自身の基本情報を入力 次へを入力

![](_page_15_Figure_4.jpeg)

# ④アクティビティの記録オンにするを選択

![](_page_15_Figure_6.jpeg)

バックグラウンドでのウォーキング、ランニング、 サイクリングの記録を Fit に許可すると、これらの アクティビティの歩数、距離、カロリー数などの指 標を確認できるようになります。

バックグランドでの記録を許可するには、アク ティビティを認識する権限をアプリに付与する必要 があります。時間の経過とともに、これらのデータ に基づいて Fit の利便性はカスタマイズされ、アク ティビティの認識精度も向上します。

この設定をオフにした場合でも、Fit でワークアウトを手動で記録することはできます。

![](_page_15_Picture_10.jpeg)

### 1-4. ②データ取得設定(Google Fit)

![](_page_16_Picture_1.jpeg)

# 歩数がカウントされない場合、再設定したい場合

### ①Google Fitアプリがインストールされていることを確認

②Google Fitアプリの設定を確認

Google Fitアプリ > プロフィール > 右上の أ アイコンをタップ > 接続済みのアプリを管理 > Google Fitのアプリとデバイス > 「KENPOS」が表示されていることを確認 ※表示されてなかったら③へ

|                                 | / / |
|---------------------------------|-----|
| ← 接続済みのアプリ<br>Google Fitのアプリとデノ | バイス |
| 🔵 あああアプリ                        |     |
| ○ アアアアプリ                        |     |
| 🥌 KENPOS                        |     |
|                                 |     |
|                                 |     |

Coogle Fit 771

※Google Fitの画面はイメージです

### ③KENPOSアプリのデータ取得設定で「Google Fit」を選択

| ٥        | KENPO                                | s 📱                    |    |
|----------|--------------------------------------|------------------------|----|
| (<br>1,2 | P<br>34 <sub>pt</sub>                | TICKET<br>567枚         |    |
| 物を予防     | 12,000&に500チケ<br>9月のミッショ<br>イベントは「クイ | ット#R81/<br>ヨン<br>「ス」14 | おす |
| And.     | 7                                    | - 110 III              |    |
|          |                                      |                        |    |
|          |                                      |                        |    |

ホーム左上のアイコンをタップ

| ul Carrier 😤 | 12:00 |   |
|--------------|-------|---|
|              | 設定    |   |
| 目標・データ取得     | 設定    | > |
| アカウント設定      |       |   |
|              |       |   |
| 使い方(チュート     | リアル)  | > |
| FAQ          |       |   |
| 利用規約         |       |   |
| プライバシーポリ     | シー    |   |

いっちま

日標・データ取得設定画面をタップ

| 目相 | 票・データ取得設定画                                  | 甶 |
|----|---------------------------------------------|---|
|    | 歩数・体重のデータを取得するアプリケーション<br>またはデバイスを選択してください。 |   |
|    | Google Fit                                  |   |
|    | Fitbit                                      |   |
|    | 今は選択しない                                     |   |
|    |                                             |   |
|    | 更新する                                        |   |

Google Fitを選択して「更新する」をタップ ※その後の流れは前ページでご確認ください ※既に選択されていれば更新不要です

### 1-4. ②データ取得設定(Fitbit)

![](_page_17_Picture_1.jpeg)

Fitbitの設定を行います

<事前にチェック> Fitbitアプリをインストールし、Fitbitアカウントを作成後、 ウェアラブル端末とのペアリングを行った上で以下の手順にお進みください

![](_page_17_Figure_4.jpeg)

※FitbitアプリとFitbitの連携に関するお問い合わせはFitbitサポートにお問い合わせください。

入力する >

Fitbitのデータが

連携されるようになります

![](_page_18_Picture_1.jpeg)

## データ取得設定を希望しない、解除したい場合

| データ取得設定                                     |
|---------------------------------------------|
| 歩数・体重のデータを取得するアプリケーション<br>またはデバイスを選択してください。 |
| iOSヘルスケア                                    |
| Fitbit                                      |
| 今は選択しない                                     |
|                                             |
| スキップする 設定する                                 |

「今は選択しない」を選択した状態で 「設定する(更新する)」をタップ ホーム画面 10月1日(金) ■標 -歩 目標 -歩 国標まであと -歩 山 グラフを見る

データ取得していないので 歩数が表示されません 毎日の記録画面

データ取得設定を解除しても、解除前に連携さ れたデータは表示されます。

| 歩数を連携・入力  | するとチケット1枚GET! |  |
|-----------|---------------|--|
| 今日の歩数 💶 歩 | 目標 10,000 歩   |  |
| 昨日の歩数 歩   |               |  |
|           | 昨日の歩数を入力する >  |  |

データ取得設定解除前に データが連携されていない場合

🎄 歩数 ミッション Q 歩数を連携・入力するとチケット1枚GET! 今日の歩数 1.234 歩 目標 10,000 歩 昨日の歩数 8,576 步 昨日の歩数を入力する>

データ取得設定解除前に データが連携されていた場合 (データは表示される)

※データ取得設定は後から変更可能です

![](_page_19_Picture_0.jpeg)

## 2.健康記録をしよう

17

![](_page_20_Picture_1.jpeg)

健康記録には3つの方法があります 毎日の記録でKENPOSチケットがもらえます

①データ連携(iOSヘルスケア/Google Fit/Fitbit)

(歩数・体重・体脂肪率)

②手入力(毎日の記録画面)

(歩数・体重・体脂肪率・腹囲・行動・睡眠)

③他アプリとのデータ連携

(運動:WEBGYM・食事:あすけん)

※ご所属の法人・団体によっては、ご利用いただけない機能もございます。

2-1. データ取得(iOSヘルスケア/Google Fit/Fitbit)

![](_page_21_Picture_1.jpeg)

# KENPOSアプリでデータ取得設定をすれば、アプリを 起動するだけで日々の歩数や体重がKENPOSに連携できます

KENPOSアプリで データ取得設定を しておけば

| -         | テータ取得設定(iOS)                                                                                                    |
|-----------|----------------------------------------------------------------------------------------------------|
|           | 歩数・体重のデータを取得するアプリケーション<br>またはデバイスを選択してください。                                                                                                |
|           | <ul> <li>iOSヘルスケア</li> </ul>                                                                                                    |
|           | Fitbit                                                                                                    |
|           | 今は選択しない                                                                                                    |
|           |                                                                                                    |
|           | スキップする 設定する                                                                                                    |
| <i></i> — | 々取得設定(Android)                                                                                                    |
| /         |                                                                                                    |
| )         | ク コハトプロ又ス (ハーローロロ)                                                                                                    |
| ,         | 少数・体重のデータを取得するアプリケーションまたはデバイスを選択してください。                                                                                                    |
| ,         | 少女、いうり又スレ (ハーローロロロ)       歩数・体重のデータを取得するアプリケーション<br>またはデバイスを選択してください。       ②       Google Fit       ③       Fitbit                        |
|           | 少くれてけば又久し (ハイロロ・Old)       歩数・体重のデータを取得するアプリケーション<br>またはデバイスを選択してください。       ②       Google Fit       ③       Fitbit       ③       今は選択しない |

スキップする

アプリ起動するだけで

・アプリのホーム画面へ遷移したとき
 ・アプリのホーム画面を再表示したとき

![](_page_21_Picture_7.jpeg)

歩数や体重のデータが

アプリやサイトに連携できます

| 連携される日数は         |      |
|------------------|------|
| 当日+過去14日分=合計15日分 | (最大) |
| です               |      |

![](_page_21_Picture_11.jpeg)

毎日の記録画面

![](_page_21_Picture_13.jpeg)

### 2-2. 手入力(毎日の記録画面)

![](_page_22_Picture_1.jpeg)

# お手持ちの歩数計や体重計の数値を入力できます 行動項目や睡眠の状態も記録できます

#### ホーム画面 毎日の記録画面 - ETC - (4 ミッションを達成してチケットをもらおう! 567枚 1.234 ot (#10 (#11) (WEB (#11) 2.00Dac 500 P ベントは「クイス」 服務 夕政 10月1日(金) 5.000+ ▲ 歩数 ミッション 8#10,000∌ 歩数を連携・入力するとチケット1枚GET! ■ グラフを見る 9H0## 10,000 # H# 8,000 # +#310 m × /1.400A niosa ₩ 65と見る 😇 健診申込へ 健診結果を見る K KENPOSTALA 合 企 $\overline{\mathbb{S}}$ 記録

#### ▼歩数記録

Q

ß

6.000 %

自身の健康記録を見る>

診日の参数を入力する >

| 惫 歩数 ミッション            | 参数ミッション                       |
|-----------------------|-------------------------------|
| 歩数を連携・入力するとチケット1枚GET! | 昨日の歩数を入力して更新するとチケ<br>ット1枚GET! |
| 今日の歩数 歩 日標 10,000 歩   | ې<br>بې                       |
| 昨日の歩数 歩 昨日の歩数を入力する >  | > 更新する                        |
|                       | 中止する                          |

#### ▼行動記録

![](_page_22_Picture_7.jpeg)

行動目標が設定されていません。 行動目標の設定はこちら

#### 毎日の記録画面で入力したデータは KENPOSサイトにも反映されます。

#### ▼体重記録

歩

OX

![](_page_22_Picture_10.jpeg)

更新する

中止する

### 2-3. 他アプリとの連携(運動: WEBGYM)

![](_page_23_Picture_1.jpeg)

# WEBGYMアプリと連携して動画を視聴すると 運動記録(消費カロリー)が連携されます

![](_page_23_Figure_3.jpeg)

#### WEBGYMについて

![](_page_23_Picture_5.jpeg)

運動したいけど、近くにジムがない、 忙しくて通えない。自宅や職場など 色々な所で運動がしたい。 WEBGYMはそのような方向けのアプ リケーションです。

※WEBGYMとの連携方法は下記ページで詳しくご紹介しています。

https://www.kenpos.jp/contents/data-link\_webgym

### 2-3. 他アプリとの連携(食事:あすけん)

![](_page_24_Picture_1.jpeg)

# あすけんアプリと連携して食事を記録をすると 食事記録(摂取カロリー)が連携されます

#### 毎日の記録画面

![](_page_24_Figure_4.jpeg)

![](_page_24_Figure_5.jpeg)

あすけんアプリ未登録の場合は アプリをインストールしてください。 既にあすけん会員の方は 「ログイン」をタップして お進みください。

#### あすけんについて

![](_page_24_Picture_8.jpeg)

あすけんはPCやアプリで簡単に食事 の記録をするだけで、管理栄養士か らのアドバイスが受けられるサービ ス!今日からあなたのダイエットが 変わります!

※あすけんとの連携方法は下記ページで詳しくご紹介しています。

https://www.kenpos.jp/contents/data-link\_asuken

![](_page_25_Picture_0.jpeg)

## 3. その他の利用シーン

![](_page_26_Picture_1.jpeg)

# KENPOSアプリを起動すると アプリ起動ボーナスが毎日もらえます!

![](_page_26_Picture_3.jpeg)

#### ▼KENPOSでもらえるボーナス一覧

| アプリ起動ボーナス                      | KENPOSアプリ起動で<br>KENPOSチケットを1枚もらえます<br>(アプリのみ)          |
|--------------------------------|--------------------------------------------------------|
| NEW<br>月間ログインボーナス              | 月に20個スタンプ獲得で<br>KENPOSチケットを50枚もらえます<br>(アプリのみ)         |
| ログインボーナス                       | KENPOSにログインで<br>KENPOSチケットを1枚もらえます<br>(アプリ・サイト・どちらでも可) |
| 毎日の<br>記録ボーナス                  | 毎日の健康記録で<br>KENPOSチケットを1枚もらえます<br>(アプリ・サイト・どちらでも可)     |
| <mark>アプリに対応</mark><br>クイズボーナス | 健康クイズ回答で<br>KENPOSチケットを1枚もらえます<br>(アプリ・サイト・どちらでも可)     |

![](_page_26_Picture_6.jpeg)

※キャンペーンでチケットプレゼントキャンペーンを実施します(不定期) 24

![](_page_27_Picture_1.jpeg)

# アプリにログインするだけで1日1個スタンプ獲得 月に20個スタンプ獲得でボーナスチケット50枚ゲット!

![](_page_27_Picture_3.jpeg)

![](_page_27_Picture_4.jpeg)

スタンプの獲得状況は こちらから確認できます

![](_page_27_Picture_6.jpeg)

※月間ログインボーナスはアプリのみの機能です。 ※スタンプカードは毎月1日に切り替わります。

### 3-3. 健康クイズに解答する

![](_page_28_Picture_1.jpeg)

# KENPOSサイトで人気の「クイズ」がアプリに対応! 毎日答えて健康知識をつけましょう!

![](_page_28_Picture_3.jpeg)

![](_page_28_Figure_4.jpeg)

クイズに答えてチケット1枚ゲット!

![](_page_28_Figure_6.jpeg)

※問題はサイトとアプリ共通です。 ※午前0時~午前2時の間はメンテナンス中の表示になります。

### 3-4. バナーから各コンテンツやサービスにアクセスする

![](_page_29_Picture_1.jpeg)

# バナーからキャンペーンページや主要コンテンツに 楽々アクセス!より使いやすくなります!

#### アプリホームのバナーから

![](_page_29_Figure_4.jpeg)

![](_page_29_Picture_5.jpeg)

![](_page_30_Picture_1.jpeg)

## プッシュ通知機能がさらに充実!

KENPOSからのお知らせやご所属の団体からのお知らせも!

![](_page_30_Picture_4.jpeg)

![](_page_31_Picture_1.jpeg)

## 新着のお知らせが届いたらバッジを表示

## KENPOSやご所属の団体からのお知らせを確認できます

![](_page_31_Figure_4.jpeg)

### 3-7. 健診申込サイトに遷移する

![](_page_32_Picture_1.jpeg)

# アプリホーム画面に健診申込サイトの入口を設置 (ご契約団体、健診申込対象者のみ)

ホーム画面

![](_page_32_Figure_4.jpeg)

| 健診申込サイト                                                                                 | プッシュ通知で受診案内                                                          |
|-----------------------------------------------------------------------------------------|----------------------------------------------------------------------|
| KENPOS                                                                                  | KENPOS                                                               |
| お知らせ<br>2020.05.01 このサイトの使い方について                                                        | 健診予約開始案内<br>健診の予約を開始しました                                             |
| 2020.05.01 2020年度の特定健康診査の予約が<br>始まりました<br>2020.05.01 2020年度の人間ドックの予約が始<br>まりました<br>メニュー | KENPOS<br>健診ご予約の確認<br>健診の予約はお済みですか?                                  |
| 健診の申込、受診券発行 ><br>申込内容確認・変更・キャンセル ><br>よくある質問 >                                          | <ul> <li>KENPOS</li> <li>健診受診前のお知らせ</li> <li>受診予定日が近づきました</li> </ul> |
| <u>ページの先頭へ</u>                                                                          | ※ 2022年2月末リリース予定                                                     |

### 3-8. 健診結果を確認する(KENPOSセルフケア)

![](_page_33_Picture_1.jpeg)

31

# 毎年の健診結果が確認できます

# (ご契約団体、KENPOSセルフケア対象者のみ)

ホーム画面

![](_page_33_Picture_5.jpeg)

KENPOSセルフケアログイン

![](_page_33_Picture_7.jpeg)

#### KENPOSセルフケア

![](_page_33_Picture_9.jpeg)

### 3-9. KENPOSチケット・ポイントを確認する

![](_page_34_Picture_1.jpeg)

# KENPOSチケット・ポイントの残高が確認できます KENPOSチケット通帳やポイント通帳にも簡単にアクセス!

ポイント通帳 Ŷş Ŷ. (i)ランキング・ ポイント インフォ メーション 健診・ ヘルスケア 毎日の記録 ---- ポイント通帳 -----KENPOSチケット 00チケット 00ポイント 今すぐチェック ポイントを商品に交換しよう キャキ (+\* ENPOSポイントを 商品交換サイトに ト持っています 05/09現在) 行きやすくなりました! 直近失効日 2020/03/31 100pt ポイントを貯める ポイントを使う

![](_page_34_Picture_4.jpeg)

KENPOSチケット通帳

![](_page_34_Figure_6.jpeg)

![](_page_34_Picture_7.jpeg)

![](_page_34_Picture_8.jpeg)

※独自ナケット採用の場合に ←のように表示されます

### 3-10. 設定を変更する

![](_page_35_Picture_1.jpeg)

## 目標数値の変更、データ取得設定は

## 画面左上のアイコンから設定画面からお進みください

![](_page_35_Picture_4.jpeg)

| 設定画面          |             |   |
|---------------|-------------|---|
| ntl Carrier 😤 | 12:00<br>設定 | - |
| 目標・データ取得      | 設定          | > |
| アカウント設定       |             |   |
| 使い方(チュート      | リアル)        | > |
| FAQ           |             |   |
| 利用規約          |             |   |
| プライバシーポリ      | シー          |   |
| ライセンス情報       |             | > |
|               |             |   |
|               | ログアウト       |   |
|               |             |   |
|               |             |   |
|               |             |   |

#### 目標数値やデータ取得設定が変更できます

|                                                                                                    | 目標・データ取得                                   | 設定       |
|----------------------------------------------------------------------------------------------------|--------------------------------------------|----------|
| and later do the state i                                                                                                    |                                            |          |
| 目標を設定して                                                                                                    | ください。                                      |          |
| 目標歩数(1日)                                                                                                    |                                            |          |
|                                                                                                    |                                            | 5,000    |
| 目標体重                                                                                                    |                                            |          |
|                                                                                                    |                                            | 50       |
| 目標BMI                                                                                                    |                                            |          |
| 15                                                                                                    | 身長:                                        | 150      |
| <ul> <li>※目標BMIは、 </li> <li>算出されます。</li> <li>目標体脂肪率</li> </ul>                                                                                                | 目標 体重と身長を入り                                | J9 ると目動? |
|                                                                                                    |                                            | 15       |
| 日標瞭用                                                                                                    |                                            |          |
| and proceeding                                                                                                    |                                            | 80       |
|                                                                                                    |                                            |          |
|                                                                                                    | データを取得するア                                  | プリケーシ    |
| 歩数・体重の<br>またはデバイ:                                                                                                    | スを選択してくださ                                  | U1.      |
| 歩数・体重の<br>またはデバイ:                                                                                                    | スを選択してくださ<br>iOSへルスケア                      | L1.0     |
| 歩数・体重の<br>またはデバイン                                                                                                    | スを選択してくださ<br><b>iOSヘルスケア</b><br>Fitbit     |          |
| 歩数・体重の<br>またはデバイ:                                                                                                    | スを選択してくださ<br>iOSヘルスケア<br>Fitbit<br>今は選択しない |          |
| 歩数・体重の<br>またはデバイ:<br>・<br>・<br>・<br>・<br>・<br>・<br>・<br>・<br>、<br>・<br>・<br>、<br>・<br>・<br>、<br>・<br>・<br>・<br>・<br>・<br>・<br>・<br>・<br>・<br>・<br>・<br>・<br>・ | スを選択してくださ<br>iOSヘルスケア<br>Fitbit<br>今は選択しない |          |

![](_page_36_Picture_0.jpeg)

![](_page_36_Picture_1.jpeg)

| 質問                                     | 回答                                                                                                    |
|----------------------------------------|----------------------------------------------------------------------------------------------------|
| KENPOSアプリにログインできません                    | KENPOSアプリは、KENPOSサイトと共通のアカウントでログインいただけます。<br>ログインIDがわからない、パスワードがわからない、初回登録状況が不明などの質<br>問は、KENPOSアプリログインページ下部の「ログインへルプ」でご確認ください。                                                                                                    |
| データ取得設定を行った場合、最大何日分のデータが連携されますか?       | 当日+過去14日分=合計15日分(最大)です。                                                                                                    |
| KENPOSアプリに歩数が表示されない                    | 以下のようなケースが考えられます。<br>①データ取得設定はお済みですか?初回ログインの場合は<br>「初回設定画面」、それ以降は「設定画面」で設定できます。<br>・iPhone:iOSヘルスケア/Fitbit<br>・Android:Google Fit/Fitbit<br>②データ取得設定に失敗している可能性があります。<br>端末の「設定」からデータ取得を許可してください。<br>③アプリホーム画面に表示される歩数は「データ取得設定」で連携された歩数です。<br>アプリの「毎日の記録」画面やKENPOSサイトで手入力したデータは表示されませ<br>んのでご注意ください。 |
| 歩数がこまめに増えない                            | 消費電力を少なくするために、リアルタイムに更新がかからないようになっていま<br>す。歩数は以下のタイミングで更新されます。<br>・アプリを立ち上げたタイミング<br>・ホーム画面を表示したタイミング<br>・ホーム画面を下に引っ張って更新したタイミング                                                                                                    |
| アプリからの連携データと手入力したデータは、<br>どちらが優先されますか? | 手入力したデータが優先されます。<br>・連携データ:iOSヘルスケア、Google Fit、Fitbitから取得したデータ<br>・手入力データ:アプリの毎日の記録画面やKENPOSサイトで手入力したデータ<br>※KENPOSアプリの「毎日の記録画面」で入力したデータは <u>手入力扱い</u> になります。                                                                                                    |

![](_page_37_Picture_0.jpeg)

![](_page_37_Picture_1.jpeg)

| 質問                                                               | 回答                                                                                                    |
|------------------------------------------------------------------|----------------------------------------------------------------------------------------------------|
| iOSヘルスケア、Google Fit、Fitbitから連携できるデータは何ですか?                       | 歩数、体重、体脂肪率※が連携できます。<br>(※Google Fitはアプリ上の入力ではなく体組成計等からの連携になります)                                                                                                    |
| Google Fitには体脂肪率を入力する欄がありません                                     | 2021年4月1日現在、Google Fitアプリからは入力できませんが、体組成計等の機種によってはGoogle Fitに連携できるようです。詳しくは体組成計等のマニュアルでご確認ください。体組成計等からGoogle Fitに連携できていれば、そこからKENPOSアプリに連携ができます。                                                                                                    |
| 機種変更したら使えなくなりますか?                                                | <ul> <li>機種変更してもご利用いただけます。以下の手順でご利用ください。</li> <li>・手順1:新機種でKENPOSアプリをダウンロード</li> <li>・手順2:KENPOSのID・パスワードでログイン(サイト・アプリ共通)</li> <li>・手順3:iOSへルスケア・Google Fit・Fitbitからデータ取得したい場合は、<br/>改めてデータ取得設定を行ってください</li> <li>なお、旧機種で連携・入力したデータはKENPOSサーバーに保存されるので、ス<br/>マートフォンの機種変更やキャリア変更をした場合でもこれまで記録したデータは<br/>消えません。</li> </ul> |
| 同じ日に歩数や体重を別のデバイス(例えばiOSヘルスケアとFitbit)から<br>データ連携した場合、どちらが優先されますか? | ・歩数 : 一番多いデータが優先されます<br>・体重 : 最新のデータが優先されます                                                                                                    |
| プッシュ通知が届きません                                                     | ご利用端末の設定で「KENPOSアプリ」からの通知または端末全体の通知が「オフ」になっている可能性がございます。一度端末側の設定をご確認ください。                                                                                                    |
| スタンプはどうやったら貯まりますか?                                               | アプリにログイン(アプリ起動)するだけでスタンプが貯まります(1日1個、初回<br>のみ)。今月獲得したスタンプ数は、アプリ上部のスタンプカードアイコンから確<br>認できます。20個獲得を目指してKENPOSアプリ起動を習慣化してください。                                                                                                    |
| スタンプが月に20個貯まりませんでした                                              | スタンプカードは毎月1日にリセットされます。スタンプが月に20個貯まらなかった場合はボーナス獲得となりませんので、あらかじめご了承ください。                                                                                                    |